## Guide to vpn unipa configuration

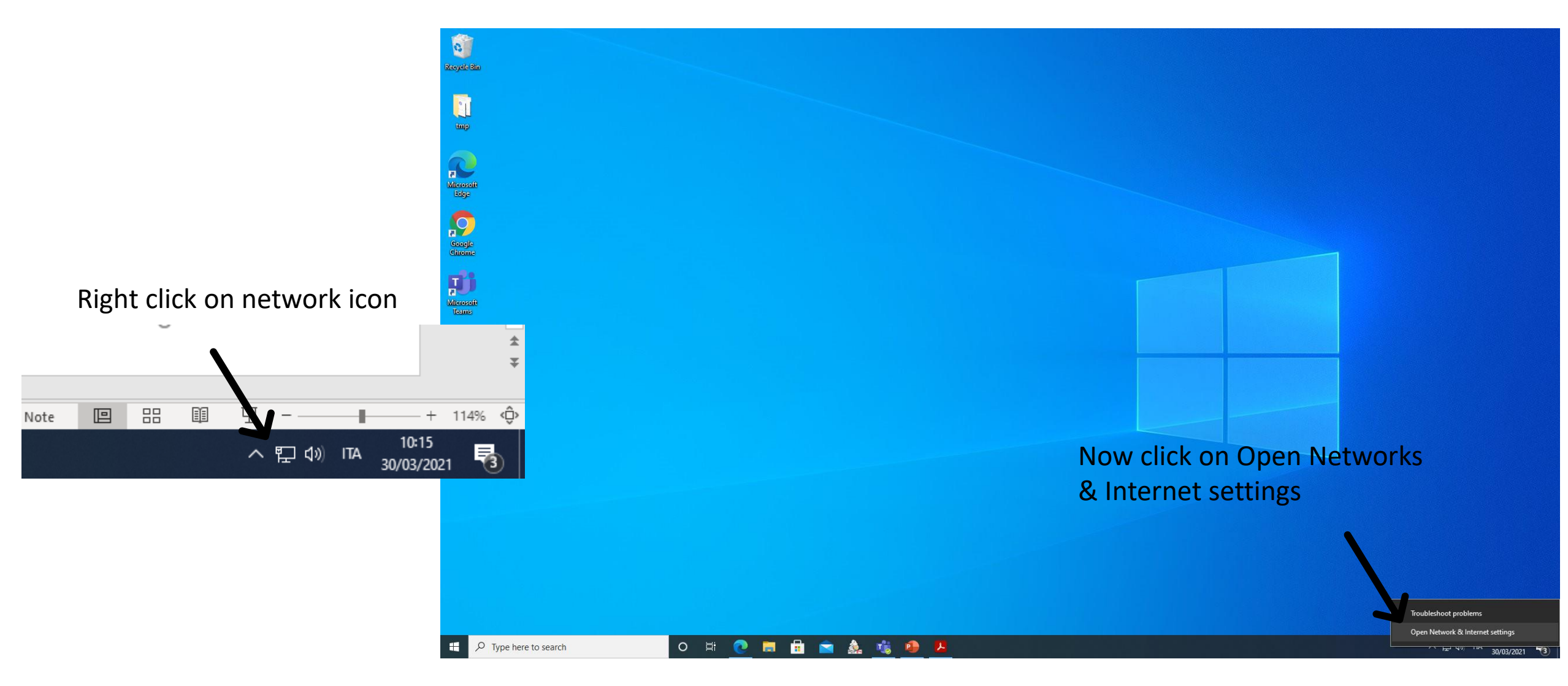

← Settings

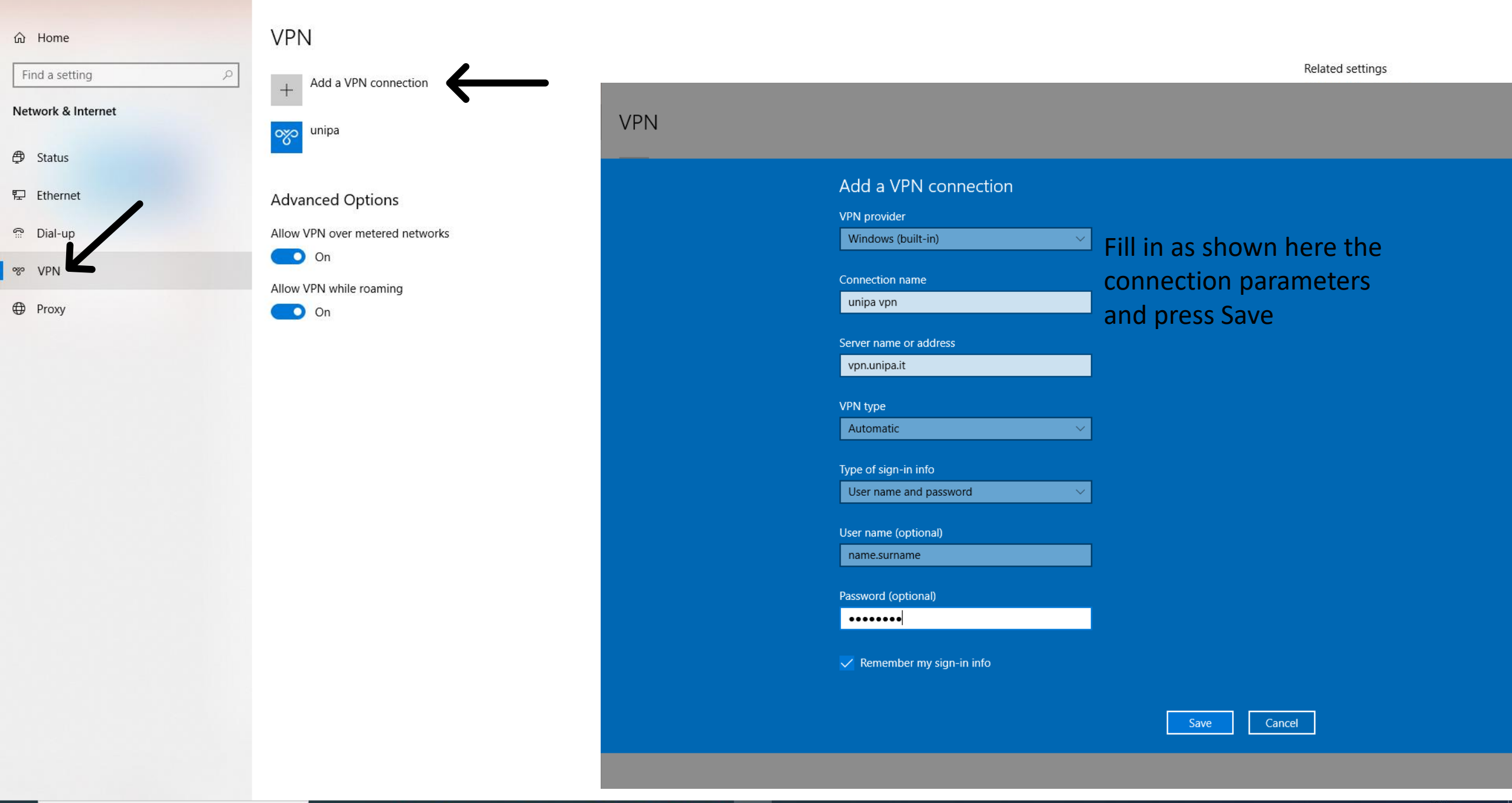

\$

O 🛱 💽 🗮 🛱 🕿 🎄 🐝 🚇 🖊 🔗

ð X

\_

← Settings

| ŵ  | Home             | VPN                             |
|----|------------------|---------------------------------|
| F  | ind a setting    | + Add a VPN connection 1        |
| Ne | twork & Internet | 碳 unipa                         |
| ₽  | Status           |                                 |
| 臣  | Ethernet         | Connect Advanced options Remo   |
| ¢. | Dial-up          | vi unipa vpn                    |
| య  | VPN              |                                 |
| ⊕  | Proxy            | Advanced Options                |
|    |                  | Allow VPN over metered networks |
|    |                  | Allow VPN while roaming         |
|    |                  | On                              |
|    |                  |                                 |
|    |                  |                                 |
|    |                  |                                 |
|    |                  |                                 |
|    |                  |                                 |
|    |                  |                                 |
|    |                  |                                 |
|    |                  |                                 |
|    |                  |                                 |

이 밝 💽 🔚 🔒 🕿 🎄 🤹 🔑 🖊 🌣

Now you can connect to unipa vpn clicking on the connect button (1) or by activating the network icon (2) and selecting unipa vpn

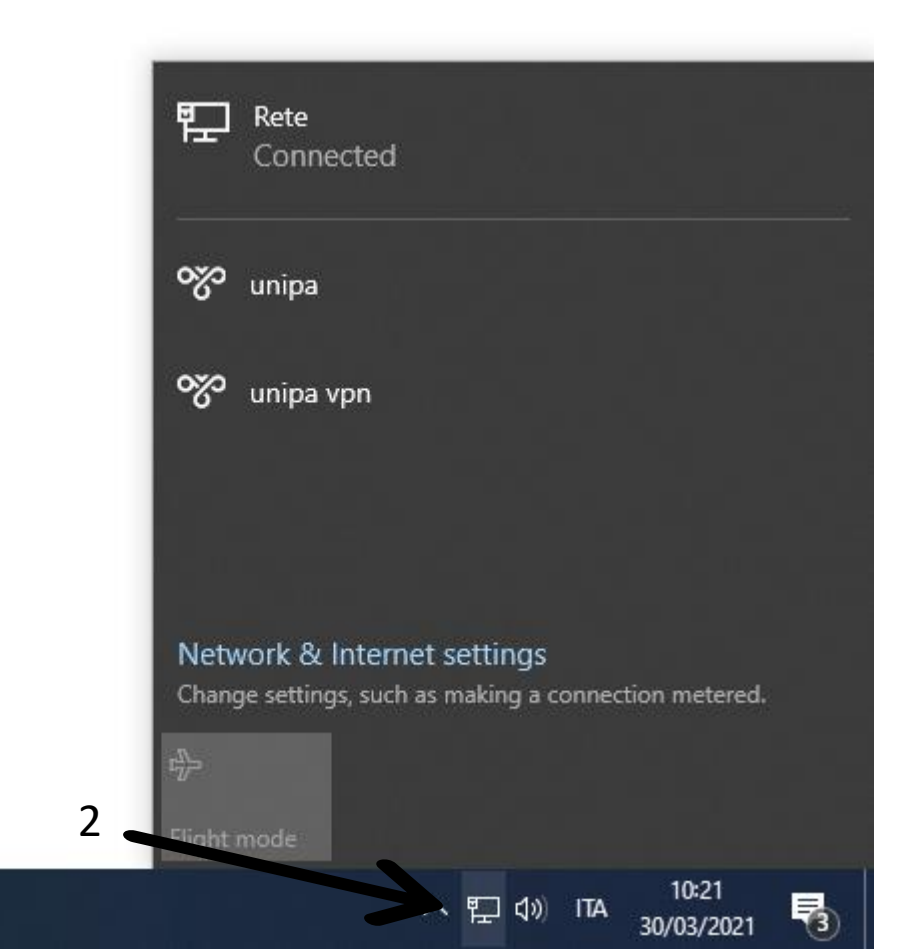